# **EKI-7600 Series VLAN Configuration SOP**

LAB 1: Configure Port-based VLAN
 LAB 2: Configure 802.1Q based VLAN

| Revision Date | Revision | Description     | Author                        |
|---------------|----------|-----------------|-------------------------------|
| Feb/2018      | V1.0     | Initial release | ICG AE Eddie.Wei / Raimen Liu |

**Enabling an Intelligent Planet** 

### Abstract

\* This SOP explains how to configure VLAN on Advantech EKI-7000 series industrial ethernet manage switch.

#### Related products:

EKI-7654, EKI-7656, EKI-7657, EKI-7659, EKI-7758, EKI-7554, EKI-7559 EKI-2748

#### Requirement:

Advantech manage switch, RJ45 ethernet cable, PC

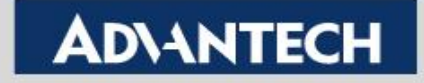

# LAB 1: Configure Port-based VLAN

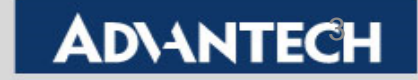

Goal:

- Enable VLAN by *port-based* successfully. •
- VLAN members can communicate with each other. •

**Topology:** 

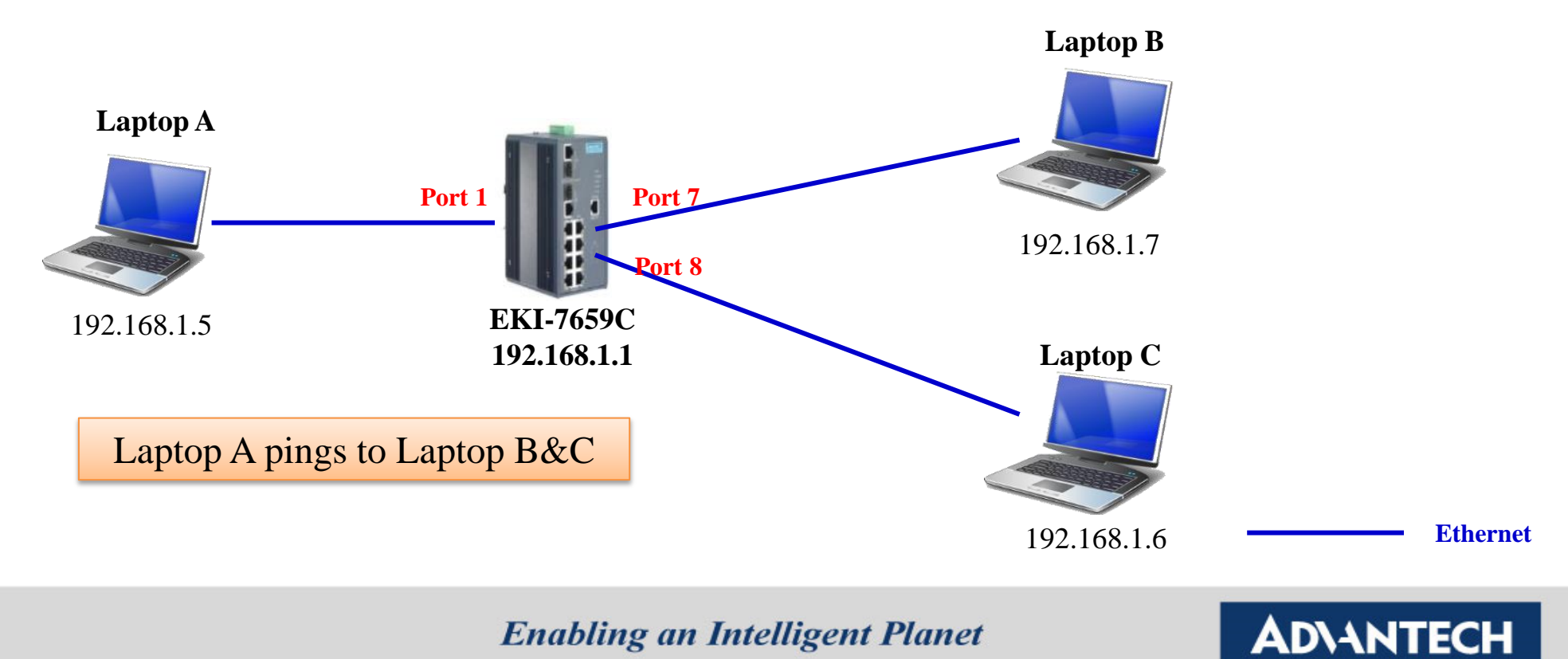

Task:

- Laptop A can ping to Laptop B but can't ping to Laptop C.
- Step 1: Log in switch > <u>Go to Protocol > VLAN</u>

| ← → C ⋒ 🗋 192.168                                                                                                    | 3.1.1 语公                                                                                                    |
|----------------------------------------------------------------------------------------------------|----------------------------------------------------------------------------------------------------|
| 🇱 應用程式 🧰 ENG F 歡迎使                                                                                                    | 用 Facebook 🔰 Yahoo奇摩字典 M Gmail - 收件匣 - jui0                                                                                     |
| ADVANTECH                                                                                                    |                                                                                                    |
| Open all<br>Main Page<br>System<br>Port<br>Port<br>Port Statistics<br>Port Control<br>Port Trunk<br>Port Mirroring<br>Rate Limiting<br>Protocol<br>VLAN<br>RSTP | VLAN Operation Mode : Disable <ul> <li>Disable</li> <li>Enable GVRP Protocol</li> <li>Management Vlan ID : 0 *</li> </ul> Apply |

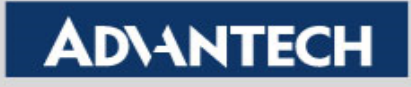

Step 2:

- Choose the VLAN operation mode by Port Based and "Apply" it.
- Press "Add" to separate your VLAN.

#### VLAN Configuration

| VLAN Operation Mode : Port Based 🔻 |  |  |  |  |  |
|------------------------------------|--|--|--|--|--|
| Enable GVRP Protocol               |  |  |  |  |  |
| Management Vlan ID : 0 😽           |  |  |  |  |  |
| Apply                              |  |  |  |  |  |

#### VLAN Configuration

| VLAN Operation Mode : | Port Based 🔻 |  |  |  |  |  |
|-----------------------|--------------|--|--|--|--|--|
| Enable GVRP Protocol  |              |  |  |  |  |  |
| Management Vlan ID :  | 0 💥          |  |  |  |  |  |

Apply

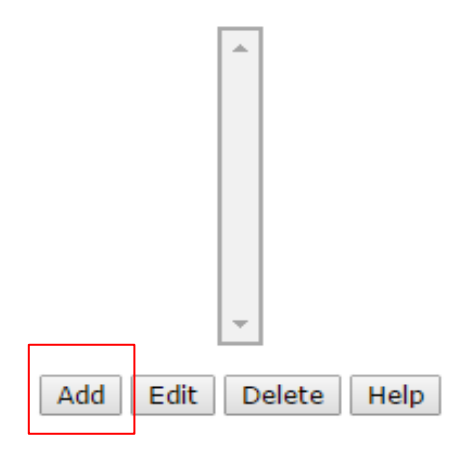

#### **Enabling an Intelligent Planet**

- Step 3:
  - Distribute Port 01/Port 07 into a group
  - Distribute Port 08 into another group

#### VLAN Configuration

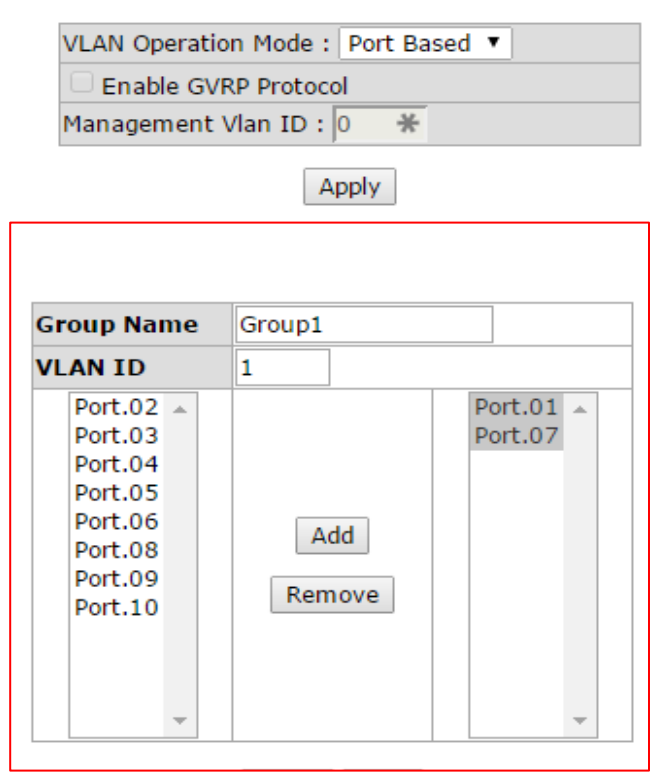

#### **VLAN** Configuration

VLAN Operation Mode : Port Based 🔻

Enable GVRP Protocol

Management Vlan ID : 0

Apply

\*

| Group Name                                                                             | Group2        |                      |
|----------------------------------------------------------------------------------------|---------------|----------------------|
| VLAN ID                                                                                | 2             |                      |
| Port.01 ▲<br>Port.02<br>Port.04<br>Port.05<br>Port.06<br>Port.07<br>Port.09<br>Port.10 | Add<br>Remove | Port.03 A<br>Port.08 |

**Enabling an Intelligent Planet** 

Step 4: Finally you may have two groups and ping result as below.

#### **VLAN Configuration**

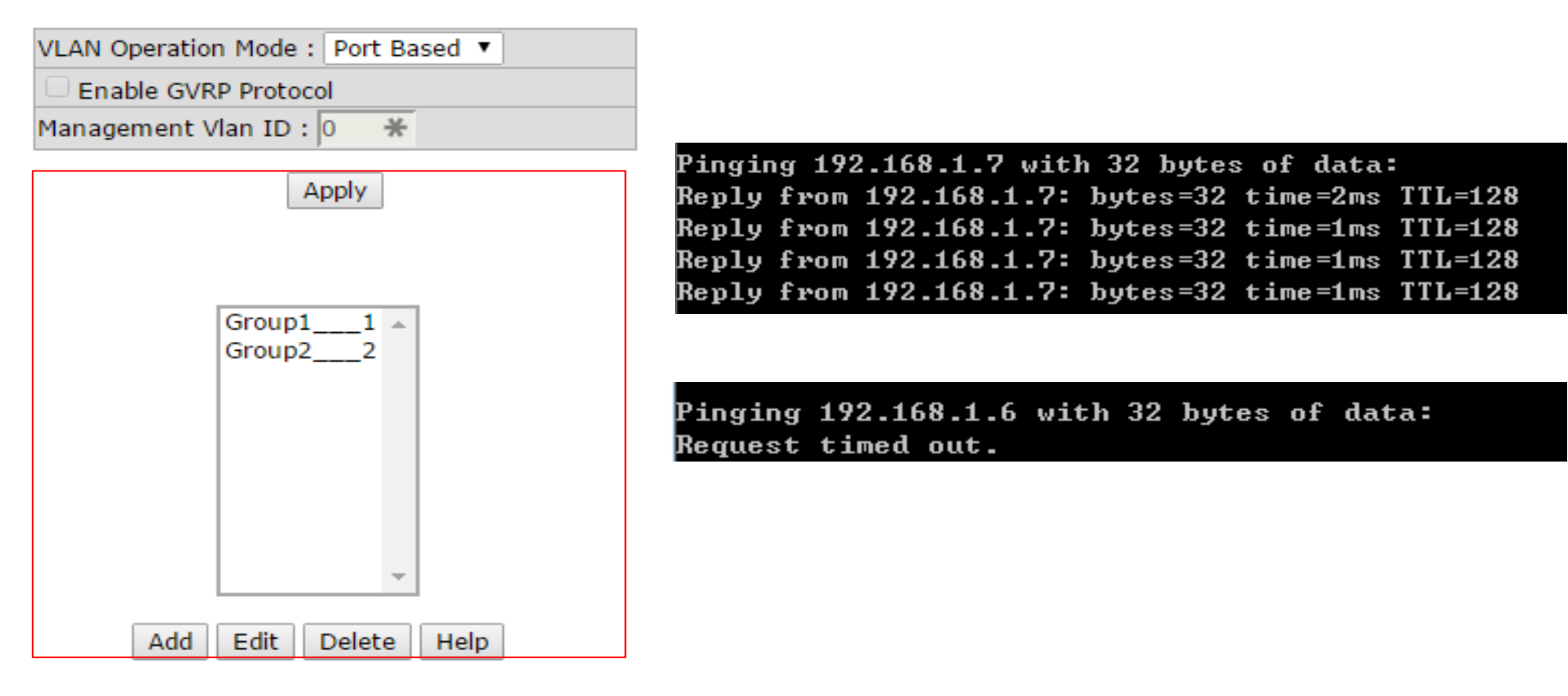

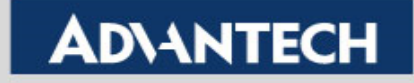

# LAB 2: Configure 802.1Q Based VLAN

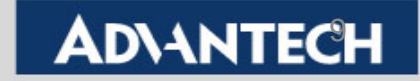

#### Goal:

- Enable VLAN by **802.1Q based** successfully.
- VLAN member can communicate with each other.

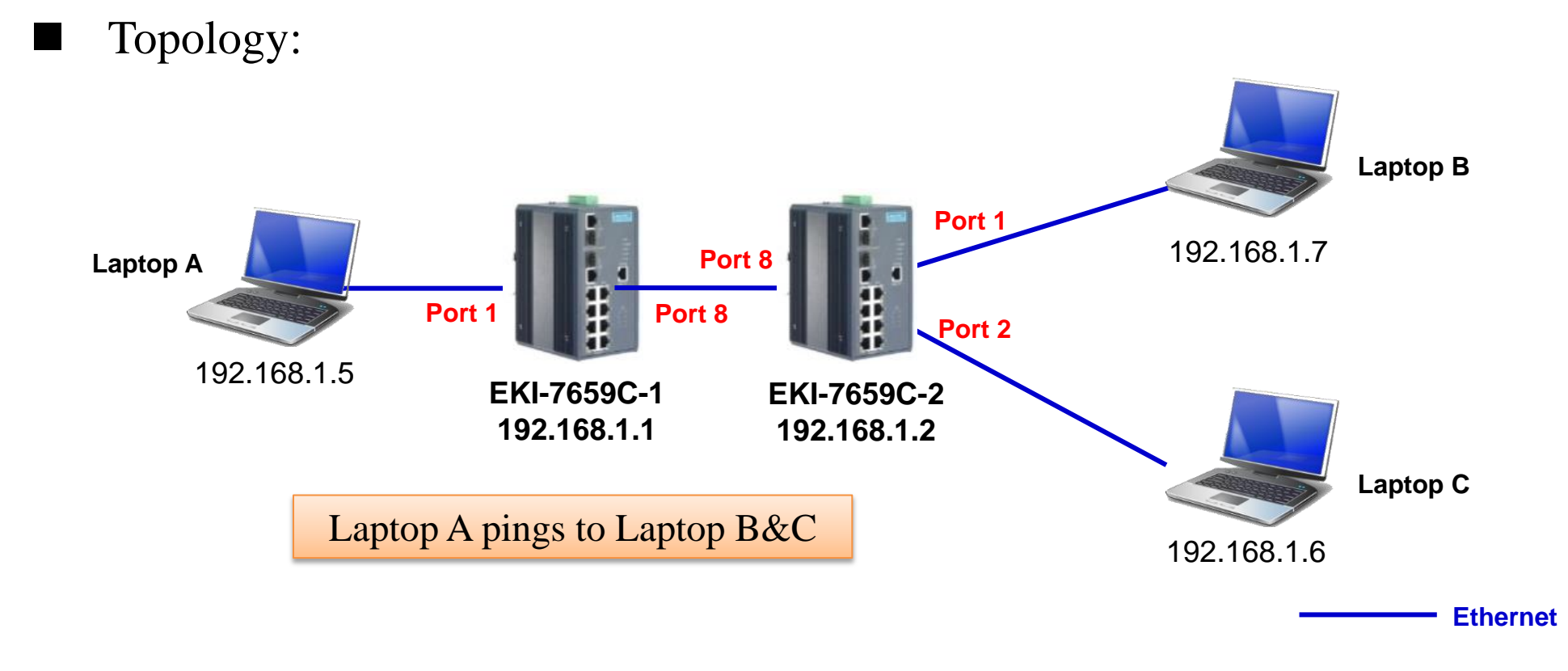

Enabling an Intelligent Planet

- Task:
  - Laptop A can ping to Laptop B but can't ping to Laptop C.
- Step 1: Log in switch > <u>Go to Protocol > VLAN</u>

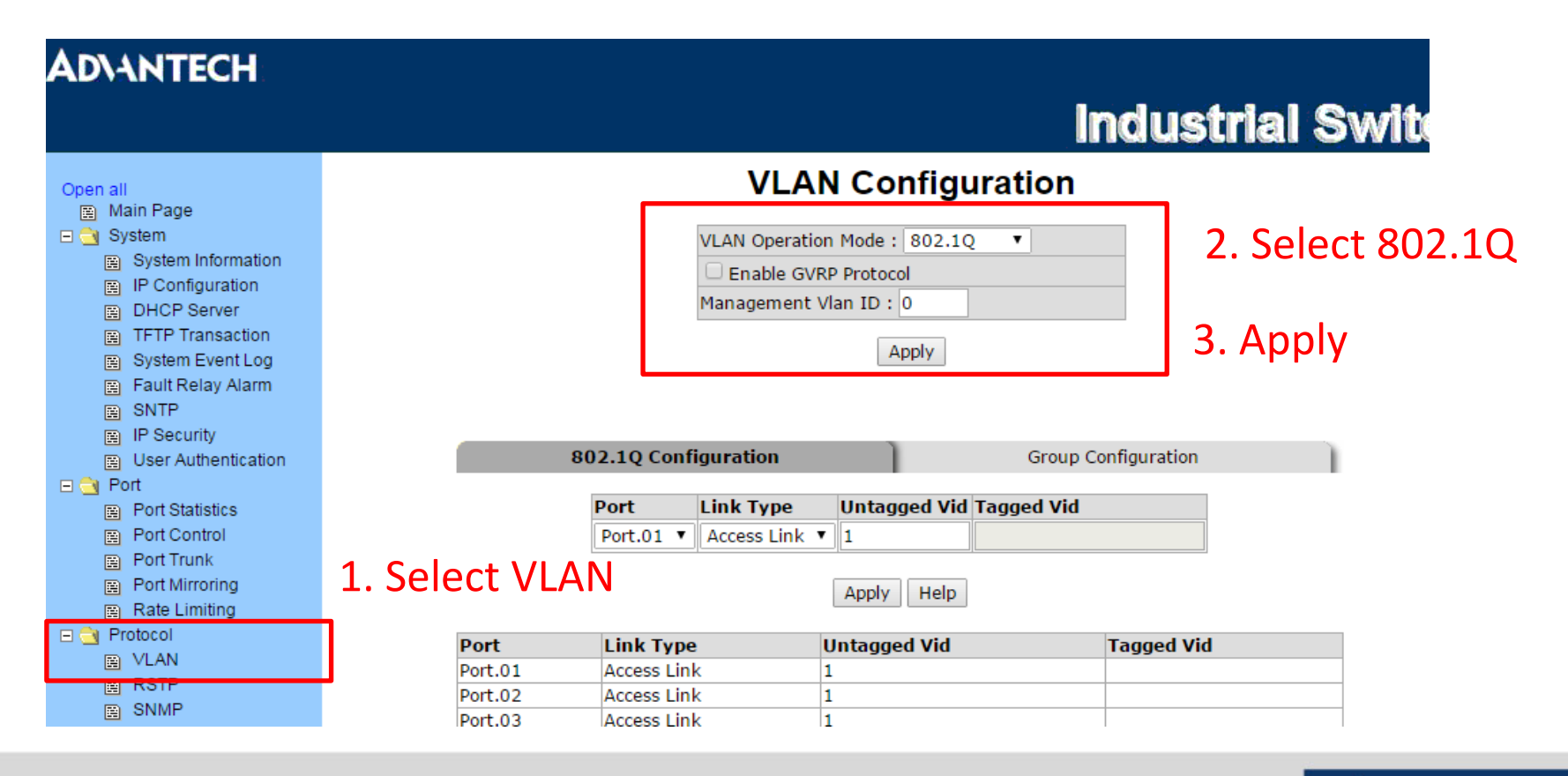

**Enabling an Intelligent Planet** 

- Step 2:
  - Assign the same untagged Vid (ex:2) for Port01 on EKI-7659C-1&2.
  - Assign the same tagged Vid (ex:2) for Port08 on EKI-7659C-1&2 (Untagged Vid & tagged Vid should be the same)

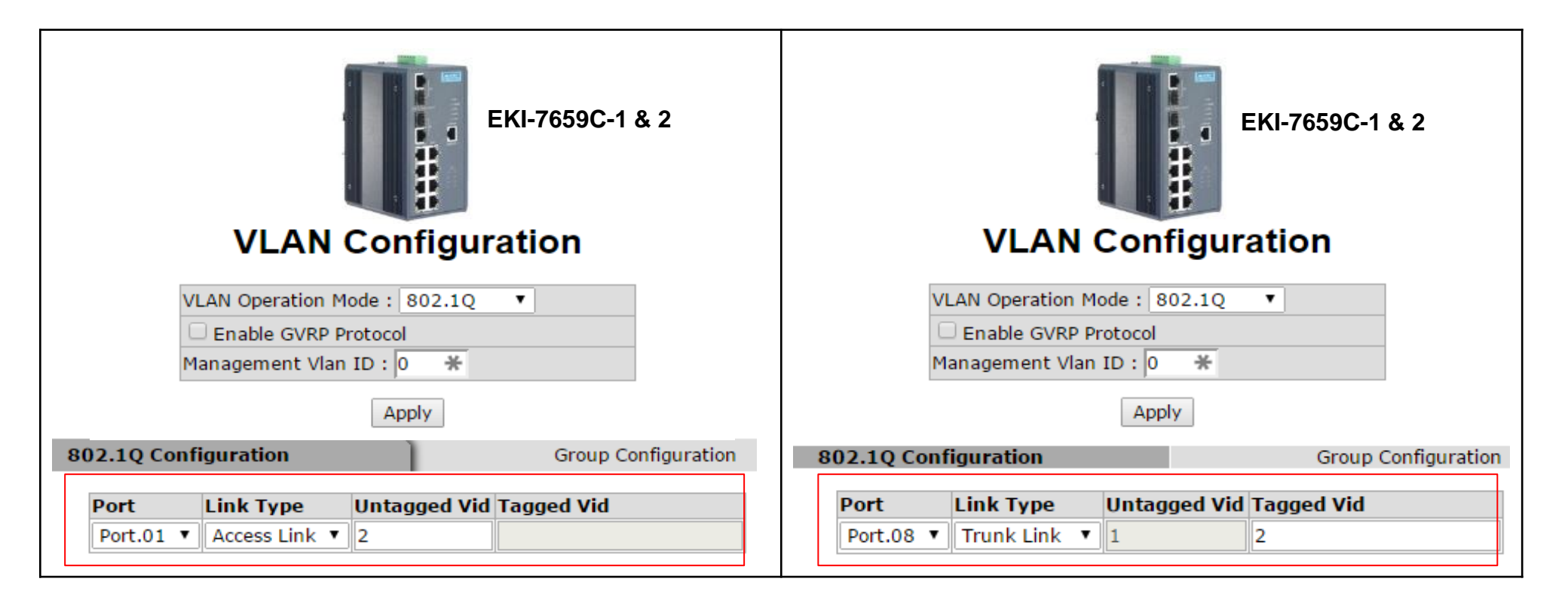

#### **Enabling an Intelligent Planet**

### **ADVANTECH**

- Step 3:
  - Follow the below setting, and you can let Laptop A ping to Laptop B but unable to ping Laptop C.

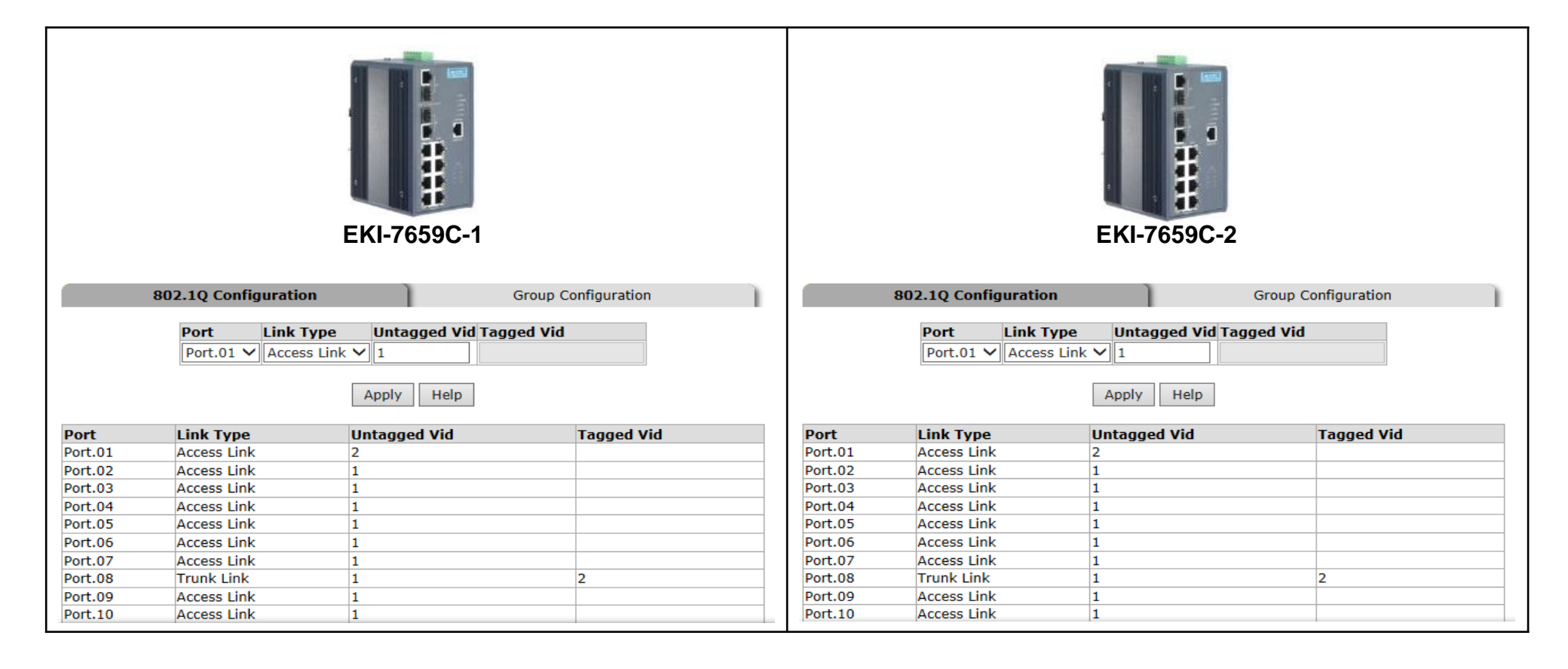

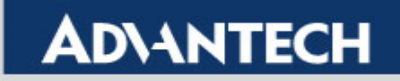

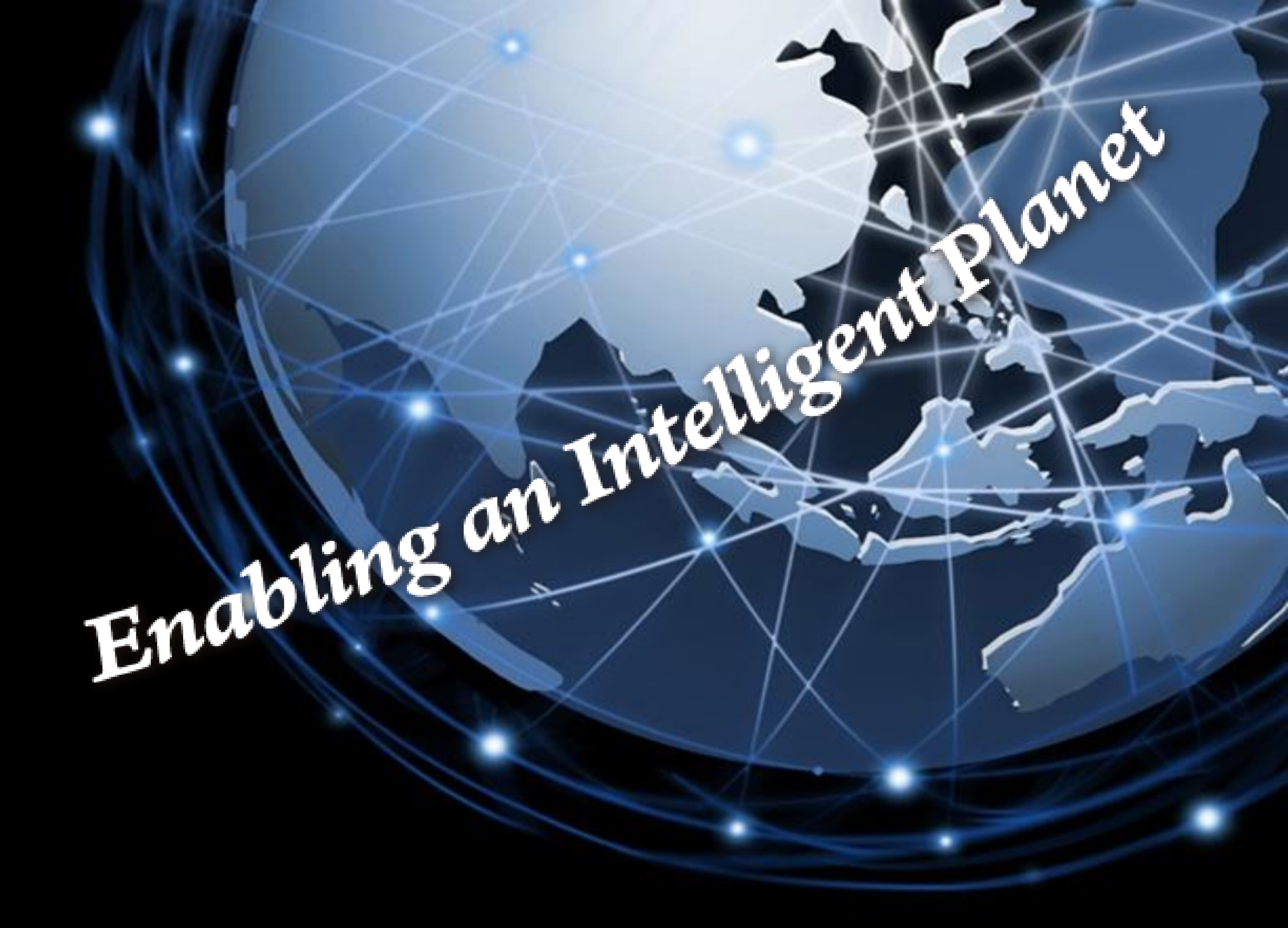

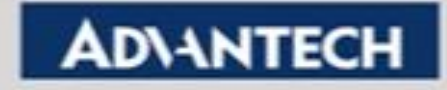